# ANMELDEN BEI MOODLE

# moodle

# 1. Auf die Moodleseite der WKRS gelangen

- Webseite der Werner-Kirchhofer-Realschule aufrufen.

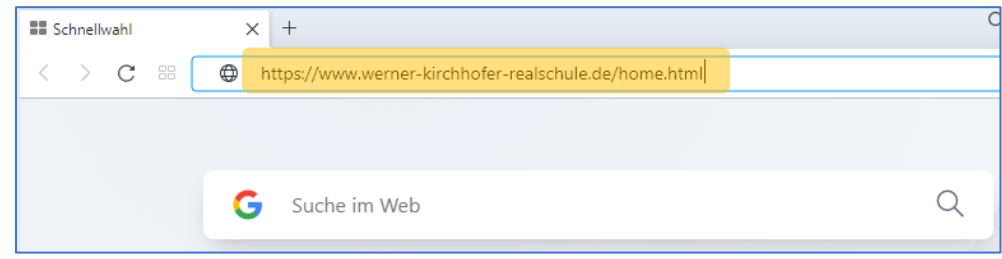

#### - Menüöffnen.

| 💐 Werner-Kirchhofer-Realsch 🗙 +                        |     | ۹                |     | $\times$ |
|--------------------------------------------------------|-----|------------------|-----|----------|
| C 88 VPN Www.werner-kirchhofer-realschule.de/home.html | 0 8 | D C D            | .↓, | ŧ        |
| Werner-Kirchhofer                                      |     | Menü             |     |          |
| Realschule                                             |     |                  |     |          |
|                                                        |     |                  |     |          |
|                                                        |     | 1                |     |          |
|                                                        | the | all and a second |     |          |

#### - Eintrag, Moodle der WKRS" auswählen.

| Realschule                  |                                   |                           | Menü                               |
|-----------------------------|-----------------------------------|---------------------------|------------------------------------|
| Aktuelles                   | Schule                            | Profil                    | Schulsozialarbeit                  |
| Schuljahr 2021_22           | Fakten in Kürze                   | Schulprofil               | Schulsozialarbeit                  |
| Schuljahr 2020/21           | Kontakt                           | Leitbild                  | Schulsozialarbeit aktuell          |
| Organisation Zeugnisausgabe | Schulleitung                      | Bilingualer Zug           | Unterstützungsangebote             |
| Neuigkeiten                 | Verwaltung                        | Bläserklasse              | Sprechzeiten                       |
| Termine                     | Kontakt Kollegium                 | PRIMAS                    |                                    |
| Unterrichtszeiten           | Förderverein                      | Konfliktkultur/Teamregeln |                                    |
| Ferienkalender              | Schulregeln                       | Streitschlichtung         |                                    |
|                             | Anfahrt                           | Methodenkompetenz         |                                    |
|                             |                                   | Beratungsangebot          |                                    |
|                             |                                   | Schulsanitätsdienst       |                                    |
| Freiwilliges Soziales Jahr  | Unterricht                        | Schulleben                | Moodle der WKRS                    |
|                             | KlassenlehrerInnen 2022-23        | Kollegium                 | Gundregel zum Benutzen von 1.00dle |
|                             | Kontaktadressen Kollegium 2022_23 | Schüler                   | Anleitung Anmeldung Moodle WKRS    |
|                             | KlassenlehrerInnen 2020_21        | Eltern                    |                                    |
|                             | Stundentafel                      | Downloads                 |                                    |
|                             | Klassenlehrer 2018_19             | Bildergalerie             |                                    |
|                             | Materialliste Klasse 5/6          |                           |                                    |
|                             | Kompetenzanalyse AC               |                           |                                    |

## 2. Im WKRS-Moodle anmelden

- Anmeldedaten eingeben.
  - Anmeldename: Die ersten sechs Buchstaben des Nachnamens Punkt die ersten drei Buchstaben des Vornamens (alles in Kleinbuchstaben). Umlaute werden in Buchstaben umgewandelt und als ein Buchstabe gezählt!

Bsp.: Muster Schüler => muster.sch; Müller Bälent => muellerbuel

➢ <u>Kennwort</u>: Das vorgegebene Passwort eingeben.

|       | Cookies müssen aktiviert sei |
|-------|------------------------------|
| Login |                              |

# 3. Passwort ändern:

Altes und neues Kennwort müssen eingegeben werden. Hier müssen die <u>Kennwortregeln</u> beachtet werden. Zum Abschluss nicht vergessen: <u>Änderung speichern</u>!

| Ändern Sie Ihr Kennwo              | rt, bevor Sie weiterarbeiten.                                                                                                    | × |
|------------------------------------|----------------------------------------------------------------------------------------------------|---|
| Kennwort änd                       | ern                                                                                                    |   |
| Anmeldename                        | muster.sch                                                                                                    |   |
|                                    | Kennwortregeln:<br>mindestens 8 Zeichen, 1 Ziffer(n), 1 Kleinbuchstabe(n), 1<br>Großbuchstabe(n), 1 Sonderzeichen, z.B. *, -, oder #. |   |
| Aktuelles ()<br>Kennwort           |                                                                                                    |   |
| Neues Kennwort 🏮                   |                                                                                                    |   |
| Neues Kennwort ()<br>(noch einmal) |                                                                                                    |   |
| Pflichtfelder                      | Änderungen speichern                                                                                                    |   |

## 4. Dat enschutz erklärung bestätigen:

-

Nachdem das Kennwort geändert wurde, wird beim erstmaligen Anmelden die Datenschutzerklärung aufgerufen.

| fn Datenschutzinfos × +                         |                                                 | Q _ D ;           |  |  |
|-------------------------------------------------|-------------------------------------------------|-------------------|--|--|
| < C № 04119684.m                                | oodle.belwue.de/moodle/user/policy.php          | ◎ @ ⊗ ▷ ♡   ⊻ =   |  |  |
| Möchten Sie das Passwort für https://04119684.r | noodle.belwue.de im Passwort-Manager speichern? | Speichern Nie     |  |  |
| = Mars Werner-Kirchhofe                         | r-Realschule Deutsch (de) 👻                     | Q Muster Schüler2 |  |  |
| 🚯 Dashboard                                     | Werner-Kirchhofer-Realschule i                  | in Bad            |  |  |
| A Startseite                                    | Saeckingen                                      |                   |  |  |
| 🛗 Kalender                                      | Dashboard / Datenschutzinfos                    |                   |  |  |
| 🗋 Meine Dateien                                 |                                                 |                   |  |  |
|                                                 | Datenschutzinfos                                |                   |  |  |
|                                                 |                                                 |                   |  |  |

- Je nach Browser-Einstellungen kann diese blockiert sein. Es ist möglich, die Blockierung nur für diese Seite aufzuheben.

| 'moodle/user/ | policy.php                                                                         |  |
|---------------|------------------------------------------------------------------------------------|--|
| Dautach (     | Blockierter unsicherer Inhalt                                                      |  |
| Deutsch (     | Opera hat Inhalt auf dieser Seite blockiert, der von unsicheren<br>Quellen stammt. |  |
|               | Erfahren Sie mehr                                                                  |  |
| er-Kir        | Blockierung aufheben Schließen                                                     |  |
| the energy    |                                                                                    |  |

- Die Datenschutzerklärunglesen und bestätigen.

| Bestätigen                                                                                                    |            |
|----------------------------------------------------------------------------------------------------|------------|
| Lesen Sie diese Datenschutzinformation sorgfältig. Sie müssen zustimmen, um die Website nutzen zu können. Stimmen Sie zu? |            |
| JaNein                                                                                                    |            |
|                                                                                                    |            |
| Geschafft!<br>Viel Spaß und Erfolg beim Moodlen!                                                                          | $\bigcirc$ |